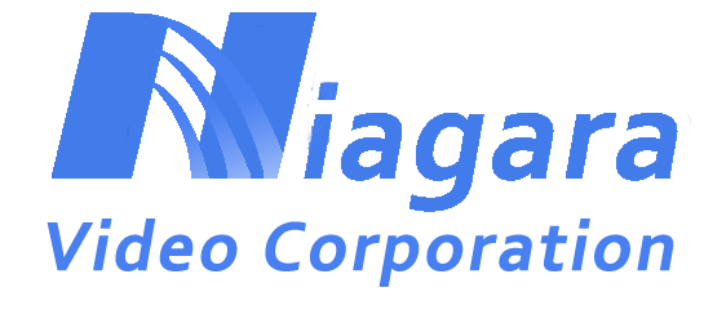

# **GoStream Mini 400 Encoder**

**User Manual** 

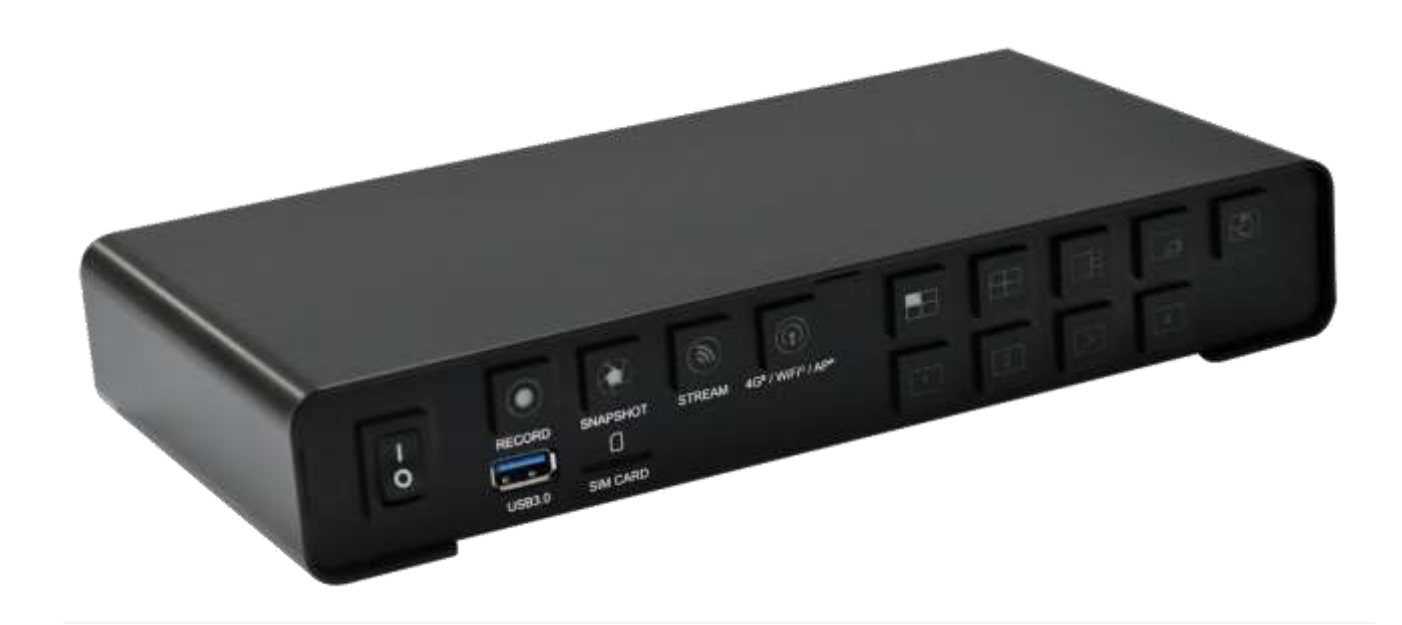

# Contents

| 1. PRODUCT INTRODUCTION<br>1.1 Product Brief | 3<br>3      |
|----------------------------------------------|-------------|
| 2. HARDWARE INSTALLATION                     | 6<br>6      |
| 2.2.Device Size                              | 6           |
| 3. IP Finder<br>4. WEB UI<br>4.1. Firmware   | 7<br>7<br>7 |
| 4.2. Source                                  | 9           |
| 4.3. Encoder                                 | 11          |
| 4.4. Record                                  | 14          |
| 4.5. Streaming                               | 15          |
| 4.6. Snapshot                                | 16          |
| 4.7. CG                                      | 16          |
| 4.8. PGM                                     | 18          |
| 4.9. Monitor                                 | 20          |
| 4.10. System                                 | 20          |
| 4.11. Status                                 | 22          |

# **1. PRODUCT INTRODUCTION**

# 1.1 Product Brief

The GSM 400S has four SDI inputs while the GSM 400H has 4 HDMI inputs. Both models have an HDMI output The 400S model also has an SDI output while the 400H model has two HDMI outputs. There are also 4 x 3.5mm analog audio inputs for audio embedding and a 3.5mm analog audio output for audio de-embedding.

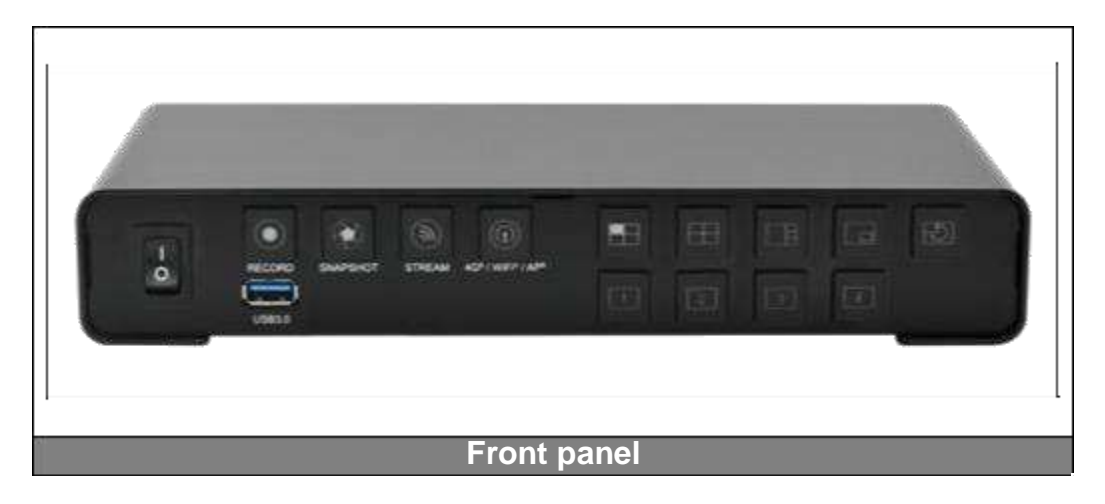

The front panel has PGM / feature buttons for users to control it locally. The USB3.0 interface allows the user to record in various formats. There are also record / snapshot / stream / connectivity buttons on the front panel.

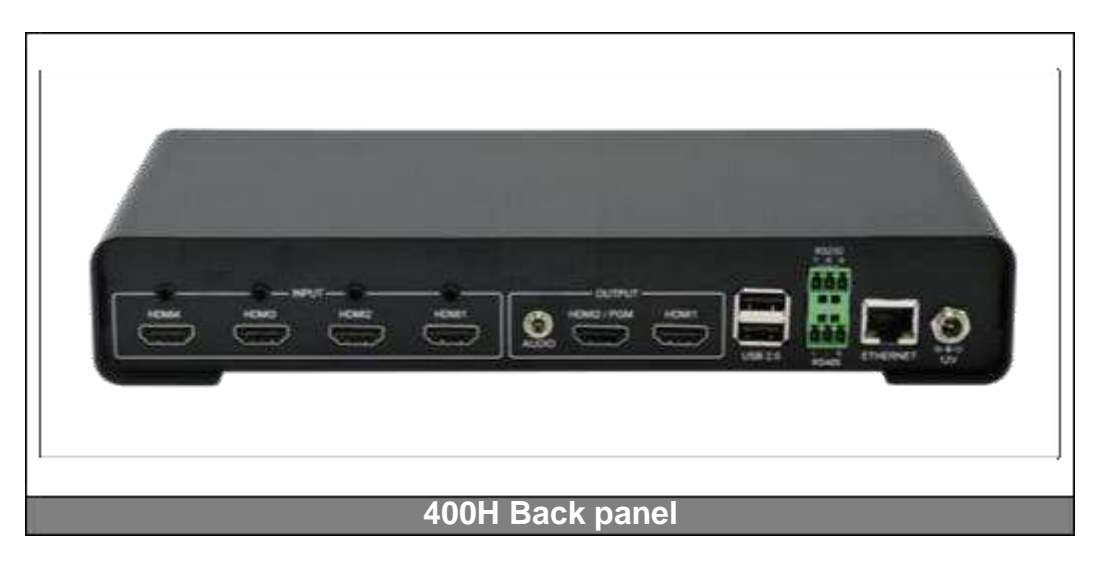

The GSM 400 has one RJ45 for network connectivity. It also has an RS232 and 2 USB2.0 ports for users to connect with industrial / commercial controlling systems. The user can connect a USB keyboard and mouse to access the GSM 400 internal control interface.

| Specification       |                                                                                                    |
|---------------------|----------------------------------------------------------------------------------------------------|
|                     |                                                                                                    |
| Max. FPS            | 60/50fps @ 1920 × 1080p                                                                                                    |
| Recording<br>Mode   | Hardware Compression                                                                                                    |
| Product<br>Photo    | I BEEFFEFE                                                                                                    |
|                     |                                                                                                    |
| Input<br>Interfaces | <ul> <li>Video         <ul> <li>4 × HDMI (400H) or 4 × SDI (400S)</li> <li>Audio</li> <li>4 - 0.5 mm</li> </ul> </li> </ul>                                                                                                    |
| Output<br>Interface | <ul> <li>Video         <ul> <li>2 × HDMI (400H) or 1 × HDMI and 1X SDI (400S)</li> <li>Audio                 1 × 3.5mm</li> </ul> </li> </ul>                                                                                                    |
| Video               | <ul> <li>H.264 baseline/main/high profile</li> <li>Support input / output resolutions         <ul> <li>1920 × 1080P60 (output 1920 × 1080P30)</li> <li>1920 × 1080(P30/P25/P24/i59.94),</li> <li>1280 ×720 (P60/P59.94/P30)</li> <li>1024 × 768P30, 800 × 600(P60/P30)</li> <li>720 × 480(P60/P30), 720 × 576P50</li> </ul> </li> </ul> |
| Audio               | <ul> <li>AAC-LC</li> <li>Configurable bit rate range from 32Kbps to 384Kbps</li> <li>Sample rate : 48KHz, 16bit</li> </ul>                                                                                                    |
| Network             | <ul> <li>1 x RJ45 for 10/100/1000Mbps Ethernet</li> <li>DHCP client</li> <li>Wifi:</li> </ul>                                                                                                    |

|                  | 802.11b/g/n                                                     |  |
|------------------|-----------------------------------------------------------------|--|
|                  | Support 150Mbps PHY rate      RTSP over LIDP/TCP/Multicast/HTTP |  |
| Streaming        | RTMP nublic (web portal)                                        |  |
| protocols        | <ul> <li>TS over IP</li> </ul>                                  |  |
| protocolo        | <ul> <li>HLS</li> </ul>                                         |  |
| Misc             | Web III for system configuration                                |  |
| Features         | Firmware upgradable                                             |  |
|                  | <ul> <li>I ED indicator</li> </ul>                              |  |
|                  | Status with Power Recycle                                       |  |
|                  | Main function switch                                            |  |
|                  | Record                                                          |  |
|                  | Snapshot                                                        |  |
|                  | Stream                                                          |  |
|                  | PGM mode switch                                                 |  |
|                  | Full screen                                                     |  |
|                  | Quadview                                                        |  |
|                  | Picture by picture                                              |  |
|                  | Picture in picture                                              |  |
|                  | PGM Loop                                                        |  |
|                  | Full screen switch                                              |  |
|                  | Channel 1                                                       |  |
|                  | Channel 2                                                       |  |
|                  | Channel 3                                                       |  |
|                  | Channel 4                                                       |  |
|                  | 2 × USB2.0 (For Keyboard and mouse usage)                       |  |
|                  | 1 × USB3.0 (For external storage usage)                         |  |
|                  | <ul> <li>1 x RS232 + 1 x RS485</li> </ul>                       |  |
| Record<br>Format | /IP4 / TS / AVI                                                 |  |

# 2. HARDWARE INSTALLATION

# 2.1. Package Contents

| ltem            | Amount |
|-----------------|--------|
| GSM 400 Encoder | 1      |
| Power Adapter   | 1      |

# 2.2. Device Size

Figure below is the size of the GSM 400.

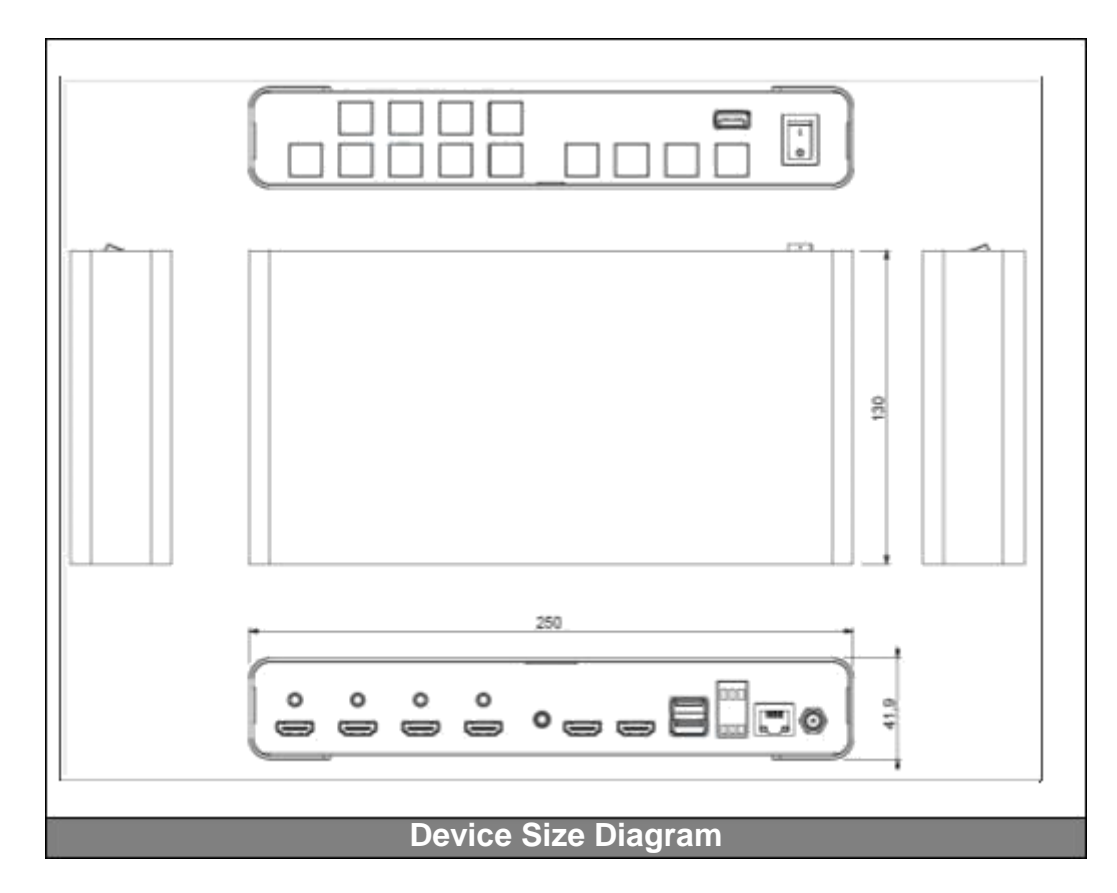

# 3. IP Finder

When the encoder is in DHCP mode you can use the IP finder to get the IP address. If you have multiple GSM 400s you can locate the one you want by the MAC address. Don't change the parameters on the right side. Just start the application and click the Search button.

| evice List                                                         |                                |
|--------------------------------------------------------------------|--------------------------------|
| 10.10.80.208 (02:06:05:6D:00:3C)                                   | IP Address: 10.10,80.208       |
| 10.10.81.13 (02:06:05:6D:00:55)<br>10.10.81.39 (E6:14:94:2C:35:C0) | MAC Address: 02:06:05:6D:00:3C |
|                                                                    | 224.10.80.100 : 15001 Search   |

# 4. WEB UI

The Web UI is the interface for the user to control the GSM 400, users can control them via

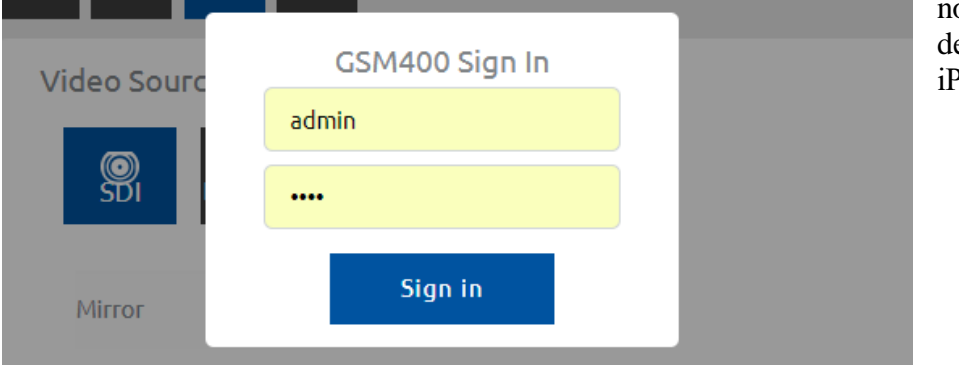

normal PC or portable devices (EX: Android, iPhone, iPad...etc.)

Username: admin Password: 0000 (Four zeros) Default IP address: 192.168.1.23 Net Mask 255.255.255.0

# 4.1. Firmware

| CSM400 | =               |
|--------|-----------------|
|        | CPU:9%          |
|        | VC15001 - 1-2-2 |

On the top right you can find the software firmware version and the processor utilization.

## 4.2. Source

| ideo Source                                        |                                                   |                                            |                                                             |                                | Andia 3                   | iourre-                             |       |
|----------------------------------------------------|---------------------------------------------------|--------------------------------------------|-------------------------------------------------------------|--------------------------------|---------------------------|-------------------------------------|-------|
|                                                    |                                                   |                                            |                                                             |                                | Platano .                 |                                     |       |
| SDI # Stream                                       | File                                              |                                            |                                                             |                                | Enter                     | Line-In Mic.                        | Mixer |
| Source URL                                         |                                                   |                                            |                                                             |                                |                           |                                     |       |
| udp://@225.1.1.13                                  | 2015                                              |                                            |                                                             | UDP V                          |                           |                                     |       |
| Account                                            |                                                   |                                            |                                                             |                                |                           |                                     |       |
|                                                    |                                                   |                                            |                                                             |                                |                           |                                     |       |
| Destruction                                        |                                                   |                                            |                                                             |                                |                           |                                     |       |
| 4.822.mbrn                                         |                                                   |                                            |                                                             |                                |                           |                                     |       |
| Pilitampirij                                       |                                                   |                                            |                                                             |                                |                           |                                     |       |
| Password                                           |                                                   |                                            |                                                             |                                |                           |                                     |       |
| Apply R                                            | eset                                              |                                            |                                                             |                                |                           |                                     |       |
| Apply R                                            | eset                                              |                                            |                                                             |                                |                           |                                     |       |
| Apply R                                            | eset                                              | Autilia Sparce:                            | Bencharton                                                  | Flame Sara                     |                           | fills Par Sample                    |       |
| Apply R Apply R Channel (                          | eset<br>Weier Source<br>508                       | Autho Source<br>Enterd                     | Resolution                                                  | Prante Rate<br>59.94           |                           | tilts Per Sample<br>16              |       |
| Apply R<br>spat of america<br>Opened 1<br>Opened 2 | eset<br>Weins Source<br>SDR<br>Pile               | Autility Source<br>Instant<br>Embed        | Resolution<br>Samorane<br>Tabulkip                          | Plane Rate<br>29.94<br>29.99   | ichuneudh)<br>P<br>E      | filts Per Sample<br>18<br>16        |       |
| Apply R Apply R Ounnet 1 Channel 3                 | eset<br>Weber Source<br>50%<br>Pfor<br>0P Monager | Autio Source<br>Interd<br>Enterd<br>Enterd | Republicion<br>Tamoritation<br>Tamoritation<br>Tamoritation | France Name<br>25.264<br>35.97 | Churseille<br>E<br>E<br>Z | tills for Service<br>16<br>16<br>16 |       |

This page contains **input signal status**, input **Video Source** and **Audio Source** selection. Users can change input video property, source and check input video information here. User can select on the top 1/2/3/4 icons to change the channel that willing to adjust.

## 4.2.1. Video Source (Local)

| 1 2 3 4                |       |                    |
|------------------------|-------|--------------------|
| Video Source           |       | Audio Source       |
| SDI IP Stream File     |       | Embed Dine-In Mic. |
| Source URL             |       |                    |
| udp://@225.1.1.15:2015 | UDP 🗸 |                    |
| Account                |       |                    |
|                        |       |                    |
| Password               |       |                    |
|                        |       |                    |
|                        |       |                    |
| Apply Reset            |       |                    |
|                        |       |                    |

The user can change the video and audio sources here.

#### 4.2.1. Video Source (Streaming)

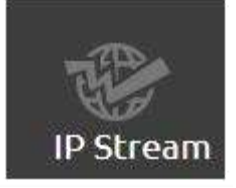

The video source can be certain IP streams; HLS and RTSP are supported. Please check on other protocols. If the source is the encoder itself then for RTSP the format is; rtsp://(Account):(Password)@(GSM 400 IP address):(RTSP port)/(Session name)

| Main Encoder |                | ~ |
|--------------|----------------|---|
| Stream Type  |                |   |
| RTSP         |                | ~ |
| RTSP port    | RTSP HTTP Port |   |
| 554          | 8554           |   |
| Account      |                |   |
| root         |                |   |
| Password     |                |   |
| root         |                |   |
| Session Name |                |   |
| session0.mpg |                |   |

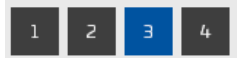

Video Source

Apply

The example shown here is for an HLS stream In this case it is; http://96.68.145.220/HLS/encoder1.m3u8.

This is one of our test streams, if you wish to test this then contact us as we don't keep it running all the time.

| http://9 | 6.68.145.22 | 0/HL5/en | oder1.m3 | u8 |
|----------|-------------|----------|----------|----|
|          |             |          |          |    |
| Account  |             |          |          |    |
|          |             |          |          |    |
|          |             |          |          |    |
| Password |             |          |          |    |

Reset

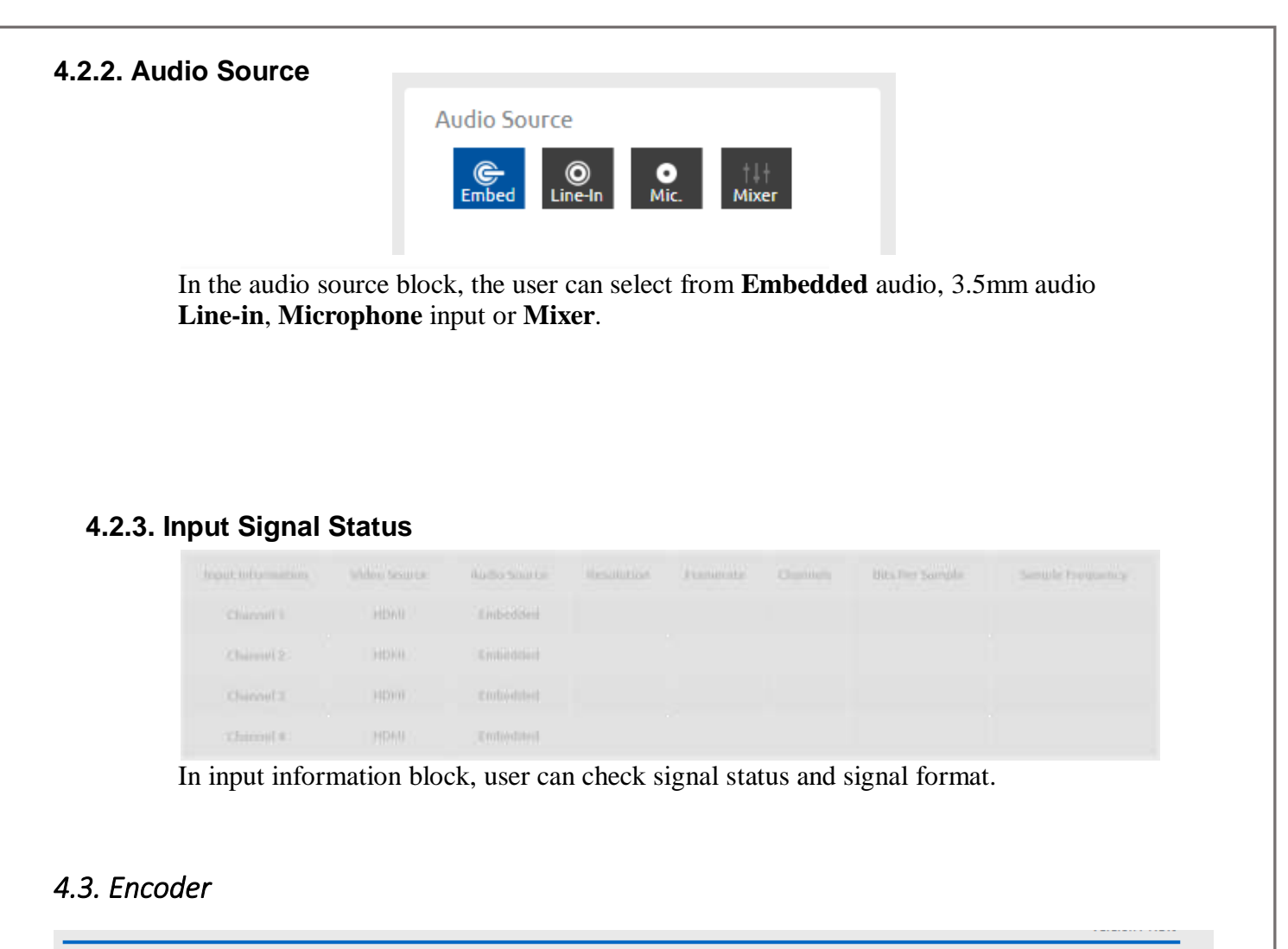

| Resolution            |   | Frame Rate            |   | Resolution          |   | Frame Rate            |   |
|-----------------------|---|-----------------------|---|---------------------|---|-----------------------|---|
| Same as Input         | ~ | Same as Input         | ~ | Same as Input       | ~ | Same as Input         | ~ |
| Profile               |   | Level                 |   | Profile             |   | Level                 |   |
| Main                  | ~ | Level 41              | ~ | Main                | ~ | Level 41              | ~ |
| ntropy                |   | GOP                   |   | Entropy             |   | GOP                   |   |
| CABAC                 | ~ | 30                    | ~ | CABAC               | ~ | 30                    | ~ |
| /ideo Bitrate ( bps ) |   | Audio Bitrate ( bps ) |   | Video Bitrate (bps) |   | Audio Bitrate ( bps ) |   |
| 6 M                   | ~ | 256 K                 | ~ | 2 M                 | ~ | 256 K                 | ~ |
| гор-Х                 |   | Crop-Y                |   | Crop-X              |   | Crop-Y                |   |
| 0                     |   | 0                     |   | 0                   |   | 0                     |   |
| Trop-Width            |   | Crop-Height           |   | Crop-Width          |   | Crop-Height           |   |
| 0                     |   | 0                     |   | 0                   |   | 0                     |   |
| Color Range           |   |                       |   | Color Range         |   |                       |   |
| Full Color            | ~ |                       |   | Full Color          | ~ |                       |   |

Encoder page contains **Main Encoder** and **Sub Encoder** 2 parts, which allows user to change video and audio encode, this page also provides user to change sub streaming encoder.

#### 4.3.1. Main Encoder/Sub Encoder

| Resolution            |        | Frame Rate            |   |
|-----------------------|--------|-----------------------|---|
| Same as Input         | ~      | Same as Input         | V |
| Profile               |        | Level                 |   |
| Hìgh                  | $\sim$ | Level 41 (FHD)        | 4 |
| Entropy               |        | GOP                   |   |
| CABAC                 | ~      | 120                   | ~ |
| Video Bitrate ( bps ) |        | Audio Bitrate ( bps ) |   |
| 24 M                  | ~      | 256 K                 | Υ |
| Color Range           |        |                       |   |
| Full Color            | ~      |                       |   |

**Resolution options**: Same as input, 1920\*1080, 1280\*720 and 720\*576, 720\*480, 640\*480, 320\*240, and 160\*120 resolutions

| Same as Input |
|---------------|
| 1920 * 1080   |
| 1280 * 720    |
| 720 * 576     |
| 720 * 480     |
| 640 * 480     |
| 320 * 240     |
| 160 * 120     |

Framerate options: Same as input, 60, 50, 30, 25, 20, 15, 12.5, 10, 5, and 1.

| Same as | Input |
|---------|-------|
| 60.00   |       |
| 50.00   |       |
| 30.00   |       |
| 25.00   |       |
| 20.00   |       |
| 15.00   |       |
| 12.50   |       |
| 10.00   |       |
| 5.00    |       |
| 1.00    |       |

**Profile options**: high, main and baseline.

Level options: 41, 40, 32, 31, 30, 22, 21, 20, 13, 12, 11, 10, and 1b.

|   | Level 41 |  |  |
|---|----------|--|--|
| 1 | Level 40 |  |  |
|   | Level 32 |  |  |
|   | Level 31 |  |  |
|   | Level 30 |  |  |
|   | Level 22 |  |  |
|   | Level 21 |  |  |
|   | Level 20 |  |  |
|   | Level 13 |  |  |
|   | Level 12 |  |  |
|   | Level 11 |  |  |
|   | Level 10 |  |  |
|   | Level 1b |  |  |

Entropy: The GSM 400 supports both CAVLC and CABAC entropy encoding options.

**GOP**: H264 group of pictures setting (from 255~1).

|     | - | <br>_ |  |
|-----|---|-------|--|
| 255 |   |       |  |
| 240 |   |       |  |
| 200 |   |       |  |
| 120 |   |       |  |
| 100 |   |       |  |
| 60  |   |       |  |
| 50  |   |       |  |
| 30  |   |       |  |
| 25  |   |       |  |
| 20  |   |       |  |
| 15  |   |       |  |
| 10  |   |       |  |
| 5   |   |       |  |
| 3   |   |       |  |
| 2   |   |       |  |
| 4   |   |       |  |

#### Video Bitrate (bps):

| 64 M  | 55 |
|-------|----|
| 32 M  |    |
| 24 M  |    |
| 16 M  |    |
| 12 M  |    |
| 8 M   |    |
| 6 M   |    |
| 4 M   |    |
| 2 M   |    |
| 1 M   |    |
| 512 K |    |
| 256 K |    |

Audio Bitrate (bps): Audio bitrate select (from 256\*1024~32\*1024)

| 256 * 1024 |  |
|------------|--|
| 128 * 1024 |  |
| 64 * 1024  |  |
| 32 * 1024  |  |

#### ColorRange: Select between Full Color or Limited Color.

Full Color Limited Color

| 2 3 4 PGM                  |   |                  |        |
|----------------------------|---|------------------|--------|
| ain Record                 |   | Sub Record       |        |
| Encoder Source             |   | Encoder Source   |        |
| Main Encoder               | ~ | Disable          | $\sim$ |
| File Name                  |   | File Name        |        |
| CH03_MAIN_%Y%M%D_%h%m%s_%i |   |                  |        |
| Туре                       |   | Туре             |        |
| MP4                        | ~ |                  |        |
| Duration ( min )           |   | Duration ( min ) |        |
| 120                        | ~ | 120              |        |

The record page allows user to change the video format that recorded to USB3.0 disk drive. On the top 1/2/3/4/PGM is the channel that desired to record; and the 2 block in the middle is the main/sub record format.

#### 4.4.1. Main Record/Sub Record

| Encoder Source   |   |
|------------------|---|
| Encoder Source   |   |
| Main Encoder     | ~ |
| File Name        |   |
| ch01_main.mp4    |   |
| Туре             |   |
| MP4              | ~ |
| Duration ( min ) |   |
| Unlimitation     |   |

**Encoder source**: Choices are; Main Encoder, Sub Encoder and disable selections. **File name**: The file name setting, this would be the file name recorded.

**Type**: Decide needed file type; MP4, TS or AVI

**Duration**: Choices are; Unlimitation, 60, 30, 5, and 1 minutes for user to set. Recording will automatically stop when the time is up.

| n Streaming   |                |   | Sub Streaming     |         |
|---------------|----------------|---|-------------------|---------|
| ncoder Source |                |   | Encoder Source    |         |
| Main Encoder  |                | ~ | Disable           | 54°     |
| tream Type    |                |   | Stream Type       |         |
| RTSP          |                |   |                   |         |
| TSP port      | RTSP HTTP Purt |   | RTSP poet RTSP HT | TP Port |
| 558           | 8550           |   |                   |         |
| cosunt.       |                |   | Account           |         |
| root          |                |   |                   |         |
| assword       |                |   | Password          |         |
| 1001 .        |                |   |                   |         |
| ession Name   |                |   | Session Name      |         |
| session@.mpg  |                |   |                   |         |
| uiticast      |                |   | Multicast         |         |
| Disable .     |                |   |                   |         |

This page contains the GSM 400 streaming settings; user can decide which encoder's stream will send out and select streaming type here.

On the top 1/2/3/4/PGM is the channel that desired steaming; and the 2 blocks in the middle are the main/sub streaming format.

| Main Encoder |                | v |
|--------------|----------------|---|
| Stream Type  |                |   |
| RTSP         |                |   |
| RTSP port    | RTSP HTTP Port |   |
| 554          | 8554           |   |
| Account      |                |   |
| root         |                |   |
| Password     |                |   |
| root         |                |   |
| Session Name |                |   |
| session0.mpg |                |   |

#### 4.5.1. Main Streaming/Sub Streaming

Encoder Source: User can select between main encoder and sub encoder. Streaming Type: Here are RTSP, RTMP, and TS streaming type GSM 400 available. RTSP port: RTSP server port RTSP HTTP Port: RTSP HTTP server port Account: RTSP account, setting this for other users to link with RTSP mode.

**Password**: RTSP password, setting this for other users to link with RTSP mode. **Session Name**: RTSP Session name.

# 4.6. Snapshot

| apshot                |   |
|-----------------------|---|
| Capture               |   |
| Enable                | ~ |
| File Name             |   |
| CH03_%Y%M%D_%h%m%s_%i |   |
| Туре                  |   |
| ВМР                   | ~ |
|                       |   |

## 4.6.1. Snapshot

| Canhura   |   |
|-----------|---|
| capture   |   |
|           | ~ |
| File Name |   |
|           |   |
| Turus     |   |
| . Jbe     |   |
|           | ~ |

Capture: Select Enable or Disable File Name: Time and date codes are supported Type: Select the snapshot file format; BMP or JPEG

# 4.7. CG

| Ĵ                      |            |   |  |
|------------------------|------------|---|--|
| CG Layer               |            |   |  |
| Layer 0                |            | ~ |  |
| CG Type                |            |   |  |
| Text                   |            | ~ |  |
| Text                   |            |   |  |
| CH01 %Y.%M.%D %h:%п    | :%s        |   |  |
| Location-X             | Location-Y |   |  |
| 50                     | 50         |   |  |
| Foreground Color       |            |   |  |
| R: 255. G: 255. B: 255 |            |   |  |
| Text Size              |            |   |  |
| 36                     |            |   |  |

The user can change on screen display content here; a **Text** label, place (Location-X, Location-Y) and color (Background Color, Foreground Color) or a **Graphics** file.

| OSD                |            |
|--------------------|------------|
| OSD Layer          |            |
| Layer 0            |            |
| OSD Type           |            |
| Text               |            |
| Text               |            |
| CH01 %Y.%M.%D %h:% | sm:%s      |
| Location-X         | Location-Y |
| 50                 | 50         |
| Width              | Height     |
| 0                  | 0          |
| Foreground Color   |            |
| FFFFFF             |            |
| Background Color   |            |
| 0                  |            |

OSD Layer: Each Input has up to 4 layers OSD Type: Each layer can be text or a graphics file Text: Text label for channel 1~4 and PGM

| Location-Y                                                               | OSD                                                                                          |                       |  |
|--------------------------------------------------------------------------|----------------------------------------------------------------------------------------------|-----------------------|--|
| Location-X: OSD<br>Location-Y: OSD<br>Background Colo<br>Foreground Colo | offset of X axis<br>offset of Y axis<br>r: OSD background color.<br>r: OSD foreground color. |                       |  |
|                                                                          |                                                                                              | 1 2 2 5               |  |
| PGM<br>Soals<br>Stretat                                                  |                                                                                              |                       |  |
| Apply Default<br>This page contains the                                  | program (PGM) video outp                                                                     | ut layout selections. |  |

| Full Screen<br>Mode           | I       I       I |
|-------------------------------|----------------------------------------------------------------------------------------------------|
| Picture in<br>Picture<br>Mode | For picture in picture mode, first channel select is the main channel, the second channel selection is the minor channel.                                                                                                    |
| Picture by<br>Picture<br>Mode | Picture by picture mode will display all 4 channels in one screen, but there will be a main channel in the right. There is also a main channel selection in the bottom                                                                                                    |
| Quadview<br>Mode              |                                                                                                    |
|                               | This mode will display all 4 channels in one screen.                                                                                                    |
| PGM Loop<br>Mode              |                                                                                                    |
|                               | PGM Loop mode will automatically loop all channels.                                                                                                    |

| ate  |   |            |     |
|------|---|------------|-----|
|      |   | Frame Rate |     |
|      | ~ | 60.00      | ×   |
| Node |   | Volume     |     |
|      | ~ | •          | 128 |
|      |   |            |     |

These 2 blocks are used to control the output modes, framerate and volume. For the HDMI model both outputs are HDMI, this is the SDI model's output.

# 4.10. System

| Disable          | <ul> <li>Automatically from the</li> </ul>                                                                                                    | internet 🗠     | Apply          |
|------------------|----------------------------------------------------------------------------------------------------|----------------|----------------|
| Static IP        | NTP Server                                                                                                    |                |                |
| 10,24,23,44      | time.google.com                                                                                                    |                |                |
| Subvet Misk      | The second second second second second second second second second second second second second second second se                                                                                                    |                |                |
| 255.255.0.0      | NEEDUDE and Password                                                                                                    | New Paccasteri |                |
| Default Gatavaey | admin                                                                                                    |                | Apply          |
| 10,24,1,2        | 1 and 1 and |                | and the second |
| Primary DNS      | Firmware Update                                                                                                    |                |                |
| 75.75.75.75      | File Path                                                                                                    |                |                |
| Secondary DNS    |                                                                                                    |                | Browse         |
| 6.6.6.B          |                                                                                                    |                | Updates        |
| Hust IP Address  | Disk Format.                                                                                                    |                |                |
| 15.24.20.44      | Device                                                                                                    | Format Type    |                |
| Network Status   | Device0: USB (2.000                                                                                                    | MT V           | Formet         |
| 1                | Surtan Control                                                                                                    |                |                |
|                  | System control                                                                                                    |                |                |

In the system page, user can set account /password, system reboot, format attached USB disk, check network status/setting and **Firmware Update** here.

#### 4.10.1. Network Setting

| Enable          | ~ |
|-----------------|---|
| Static IP       |   |
| 192.168.1.200   |   |
| Subnet Mask     |   |
| 255:255:255:1   |   |
| Default Gateway |   |
| 192,168.1.1     |   |
| Primary DNS     |   |
| 192.168.1.100   |   |

**DHCP**: Enable/disable DHCP feature. When you disable DHCP, please provide necessary network parameters.

Static IP: Setting GSM 400 static IP.
Subnet Mask: Setting GSM 400 subnet mask.
Default Gateway: Setting GSM 400 default gateway.
Primary DNS: Setting GSM 400 primary DNS.
Secondary DNS: Setting GSM 400 secondary DNS.

#### 4.10.2. Account and Password

|    | admin              |              | Apply |
|----|--------------------|--------------|-------|
|    | New Account        | New Password |       |
| Ac | count and Password |              |       |

User can assign new account and password here.

#### 4.10.3. Firmware Update

| Firmware Update |        |
|-----------------|--------|
| File Path       |        |
|                 | Browse |
|                 | Update |

Press the **Browse** button to select the new firmware and **Update** button to update it, during firmware update, please don't turn off the power and wait until the upgrade progress completes.

#### 4.10.4. Disk Format

| Device               | Format Type |   |        |
|----------------------|-------------|---|--------|
| Device0: USB ( 2.08@ | FAT         | ~ | Formal |

The user can format a USB flash drive here.

# 4.10.5. System Control

| System Control     |        |
|--------------------|--------|
| Restore to Default | Reboot |

Restore to default will erase all settings and back to original, and Reboot button will restart the GSM 400.

# 4.11. Status

|              |          | Filinger         |              | and the second second |             |                    |                       |  |
|--------------|----------|------------------|--------------|-----------------------|-------------|--------------------|-----------------------|--|
|              |          |                  |              |                       |             |                    |                       |  |
|              |          |                  |              |                       |             |                    |                       |  |
| Channel 2    | 1        | Ste Dis          | bed tithoghe | 20.81                 |             |                    | -mito                 |  |
| chining X (  | 93       | Beent States     |              |                       |             | 16.                |                       |  |
| Charment (C) | 183      | Directo - Armile | diles No.    | 395                   | 196         | 105.2              | 1985)                 |  |
| ecord Stat   | us       |                  |              |                       |             |                    |                       |  |
|              |          | Escale Journ     |              | Frank Rate            | "Adding Web | rate (thei)        | -sulti mens (bus)     |  |
|              | highli   |                  |              |                       |             |                    | NA.                   |  |
|              |          |                  |              | 1661                  |             |                    |                       |  |
|              | Main     |                  | . 144        |                       |             |                    |                       |  |
|              |          |                  | 140          | 767                   |             |                    | 545.                  |  |
|              | toals    | 335              | :364         | 244                   |             |                    |                       |  |
|              |          |                  |              |                       |             |                    |                       |  |
|              | pingin   | 3841             | 344          |                       | 9           |                    |                       |  |
| Charmet #    | arment a |                  |              | 10. 10.               |             |                    | 344                   |  |
|              | 100mm    | ALL.             | 844          |                       | ALL.        |                    |                       |  |
|              |          |                  | 14.0         |                       |             |                    | 143                   |  |
| tream Stat   | ws       |                  |              |                       |             |                    |                       |  |
|              |          | United Property  | Regulation   | Frame Note            |             | er Olizate (lign ) | Auffie Witzete Char ( |  |
|              |          |                  |              | 10.0002030000391      |             |                    | 7556                  |  |
|              |          | crushe           |              |                       |             |                    |                       |  |
|              |          |                  | 1000-710-    | 3534003494055894      |             | Carl               | 2566                  |  |
|              |          | CRIMPH:          |              |                       |             |                    |                       |  |
|              | min      | 345              |              | 141                   |             |                    | 105                   |  |
|              |          |                  | ALL.         | in in                 |             |                    | hal,                  |  |
|              |          | 105              | No.1         | 1.64                  |             | - MA               | 66.7                  |  |
| Same (       | sin      | 104              | NO C         | 1.004                 |             | 100                | 867                   |  |
|              | Adams    | 745              | DA:          |                       |             |                    | Wh S                  |  |
|              |          |                  |              |                       |             |                    |                       |  |

User can check the GSM 400 status here (Including input signals, recording and streaming)